# FDM을 통해 FTD에서 OSPF 라우팅 구성

목차

# 소개

이 문서에서는 FDM(Firepower Device Manager)에서 관리하는 FTD(Firepower Threat Defense)에 서 OSPF 라우팅을 구성하는 방법에 대해 설명합니다.

# 사전 요구 사항

### 요구 사항

다음 주제에 대한 지식을 보유하고 있으면 유용합니다.

- FDM
- FTD
- OSPF

사용되는 구성 요소

- 이 문서의 정보는 다음 소프트웨어 및 하드웨어 버전을 기반으로 합니다.
  - FTD 버전 6.4.0 이상이며 FDM에서 관리됨
  - 모든 물리적 및 가상 플랫폼

이 문서의 정보는 특정 랩 환경의 디바이스를 토대로 작성되었습니다. 이 문서에 사용된 모든 디바

이스는 초기화된(기본) 컨피그레이션으로 시작되었습니다. 현재 네트워크가 작동 중인 경우 모든 명령의 잠재적인 영향을 미리 숙지하시기 바랍니다.

구성

### 네트워크 다이어그램

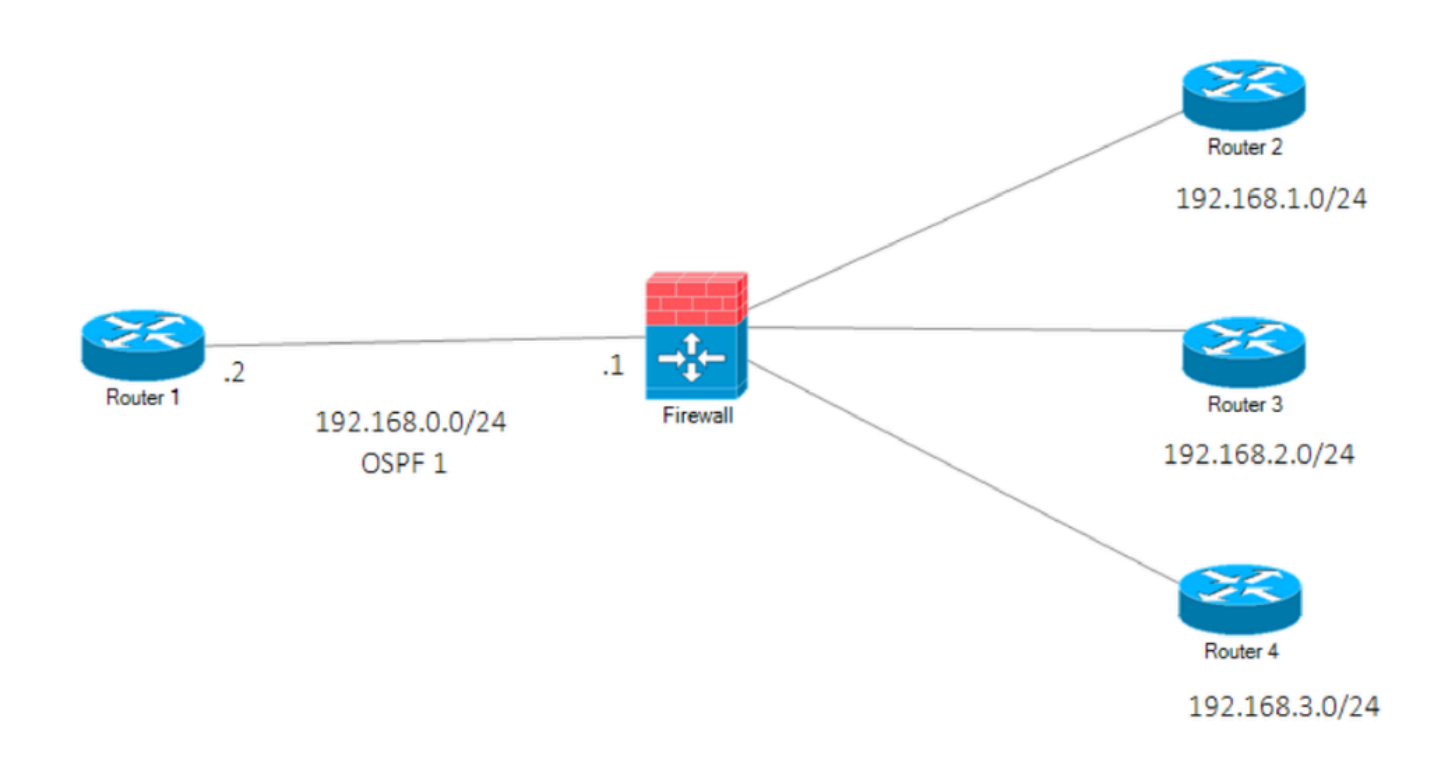

네트워크 다이어그램

### 설정

이 시나리오에서는 네트워크 다이어그램의 FTD 및 R1 라우터에서 OSPF를 구성합니다. FTD 및 3개의 서브넷에 대한 라우터에서 OSPF를 구성하고 있습니다.

1단계. FTD에서 Smart CLI에 대한 액세스를 구성합니다.

 FDM에 로그인하고 Device:Activation(디바이스:Firepower) > Advanced Configuration(고급 컨피그레이션) > Smart CLI > Routing(라우팅) > Create New(새로 만들기) > Add name(이름 추가) > CLI Template(CLI 템플릿) > OSPF를 선택합니다.

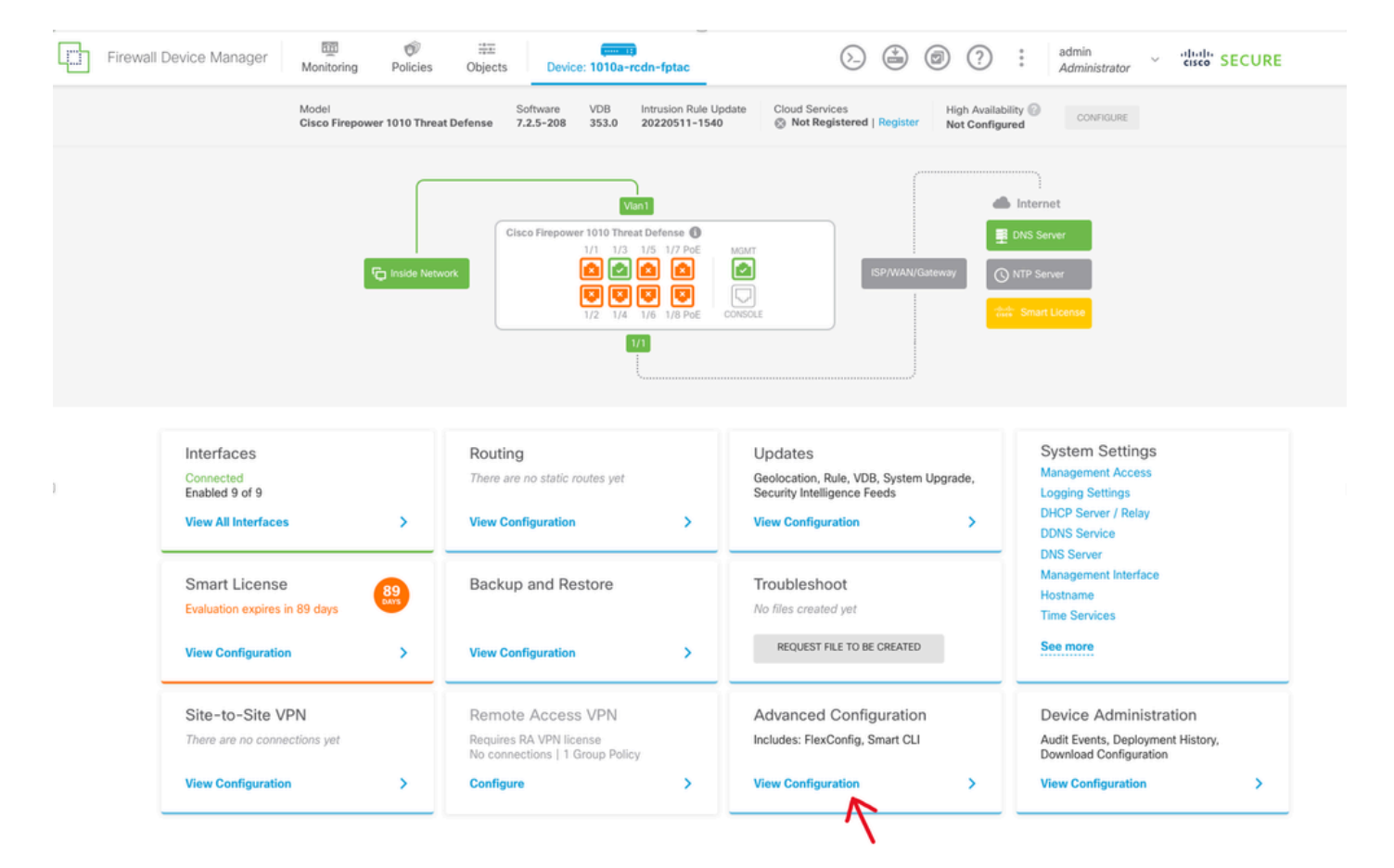

FDM GUI의 고급 구성

• (라우팅 섹션에 액세스한 다음 + 아이콘으로 추가합니다.)

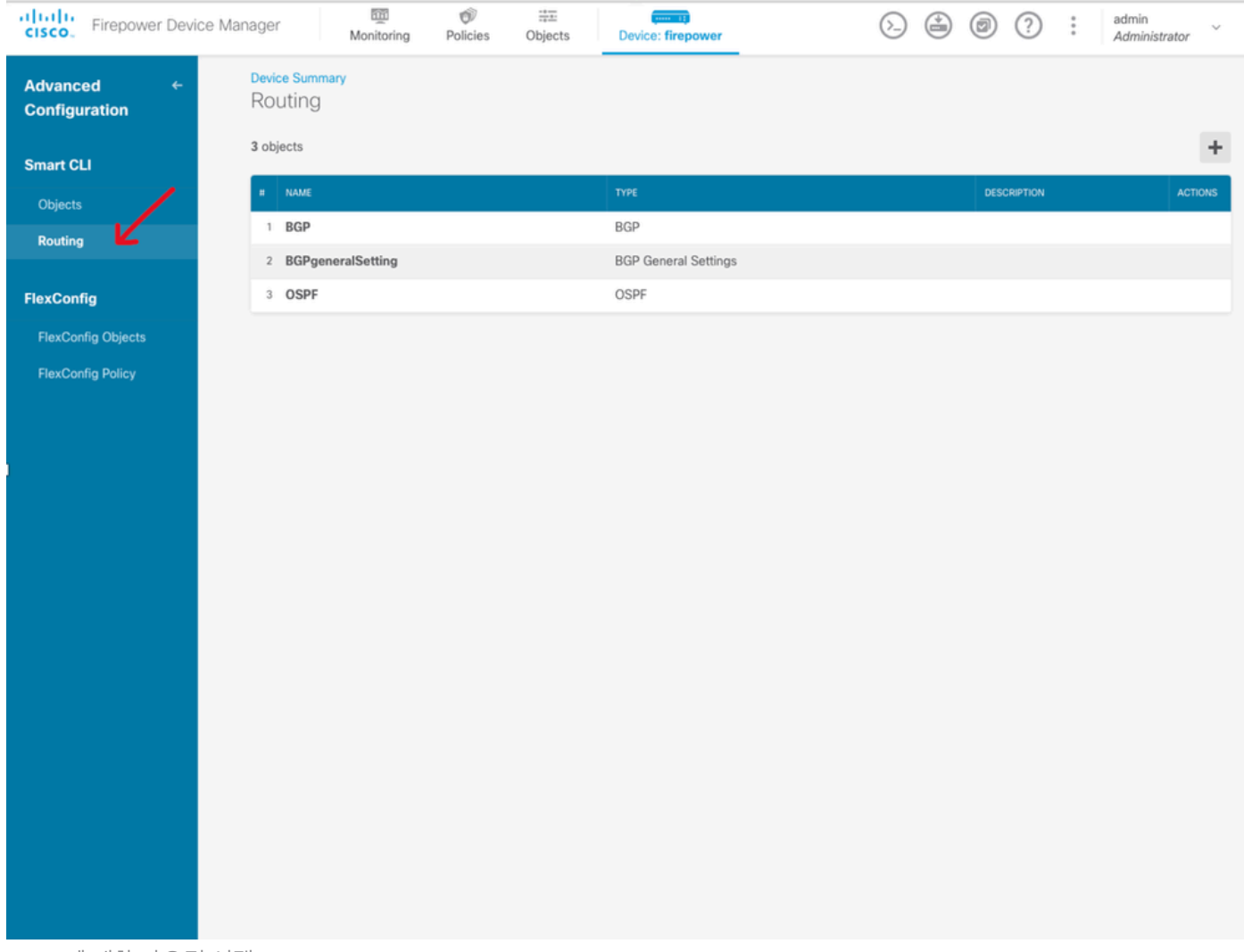

OSPF에 대한 라우팅 선택

- 네트워크 토폴로지의 요구 사항에 따라 각 컨피그레이션 템플릿 명령에 액세스합니다.
- 문서의 구성은 참조된 네트워크 다이어그램으로 완료됩니다.

2단계: Smart CLI 개체에서 매개변수 구성

## Edit OSPF Object

| Name    |    | Description                                            |
|---------|----|--------------------------------------------------------|
| OSPF    |    |                                                        |
| Templat | e  | • Show disabled $\diamondsuit$ Rese                    |
| Θ       | 1  | router ospf 1                                          |
| Θ       | 2  | log-adj-changes disable v                              |
| Θ       | 3  | no log-adj-changes                                     |
| Θ       | 4  | setup ospf advanced ~                                  |
| Θ       | 5  | router-id 192.168.0.1                                  |
| Θ       | 6  | configure summary-route-cost any ~                     |
| Θ       | 7  | no compatible rfc1583                                  |
| Θ       | 8  | distance ospf inter-area 110                           |
| Θ       | 9  | distance ospf intra-area 110                           |
| Θ       | 10 | distance ospf external 110                             |
| Θ       | 11 | timers lsa arrival 1000                                |
| Θ       | 12 | timers pacing flood 33                                 |
| Θ       | 13 | timers pacing lsa-group 240                            |
| Θ       | 14 | timers pacing retransmission 66                        |
| Θ       | 15 | timers throttle lsa 0 5000 5000                        |
| Θ       | 16 | timers throttle spf 5000 10000 10000                   |
| Θ       | 17 | default-information originate                          |
| Θ       | 18 | default-information originate always                   |
| Θ       | 19 | default-information originate metric 1 metric-type 2 v |
| Θ       | 20 | area                                                   |
| Θ       | 21 | configure area 0 properties ~                          |
| Θ       | 22 | network 192.168.0.0 v area 0 tag-interface v           |
| Θ       | 23 | network 192.168.1.0 v area 0 tag-interface v           |
| Θ       | 24 | network 192.168.2.0 v area 0 tag-interface v           |
| Θ       | 25 | network 192.168.3.0 v area 0 tag-interface v           |
|         |    |                                                        |

CANCEL OK

8 ×

OSPF용 Smart CLI 컨피그레이션

- 강조 표시된 것은 네트워크 다이어그램에 따라 수행할 컨피그레이션 변경 사항입니다.
- 매개변수: OSPF 프로세스 ID, 라우터 ID, 영역 및 네트워크가 변경됩니다.

3단계: 컨피그레이션 변경 구축

• 다음 이미지에서 화살표로 표시되는 구축 아이콘을 클릭합니다.

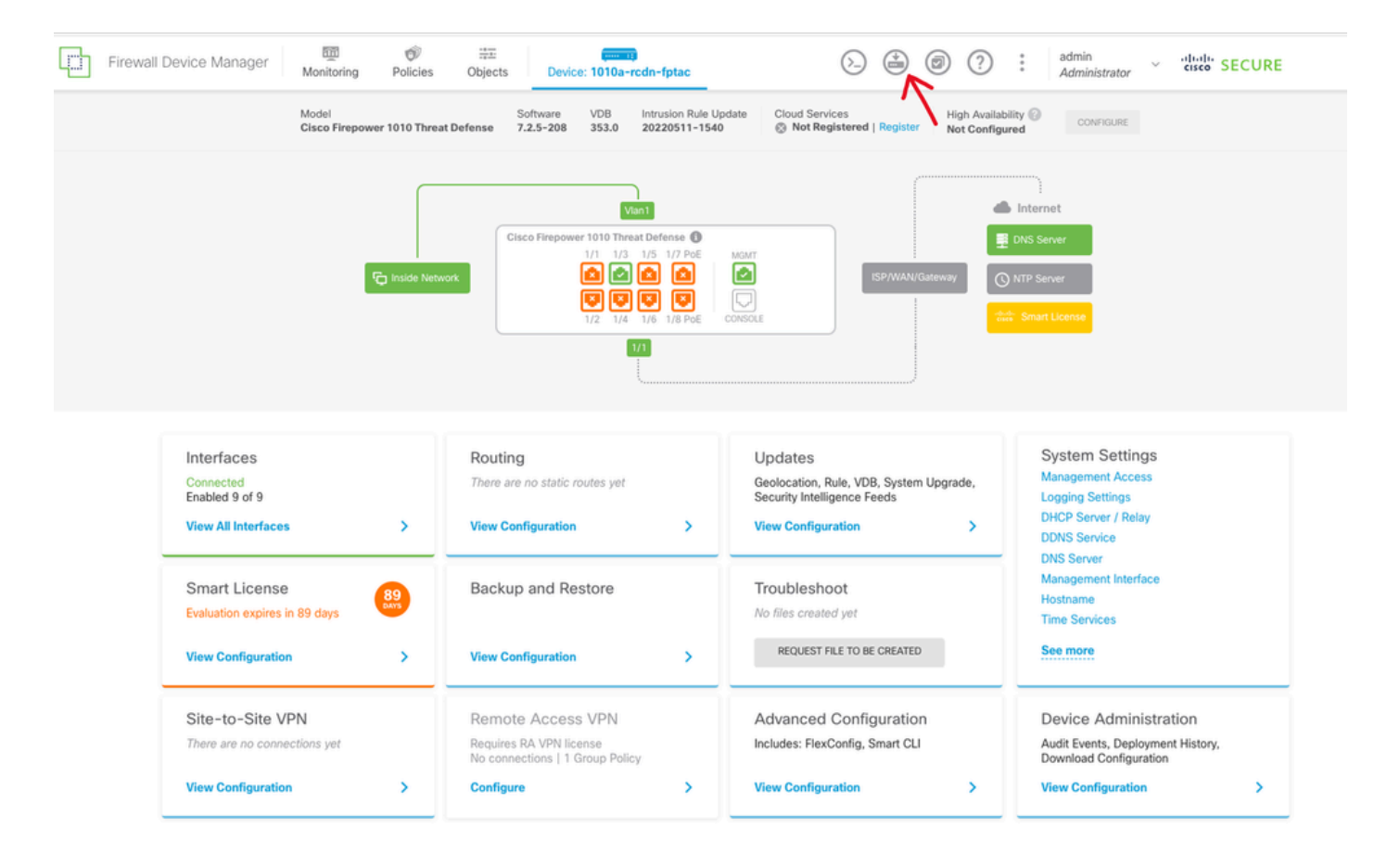

#### FDM GUI에 배포 아이콘

• 그런 다음 Deploy Now(지금 구축) 탭을 클릭합니다.

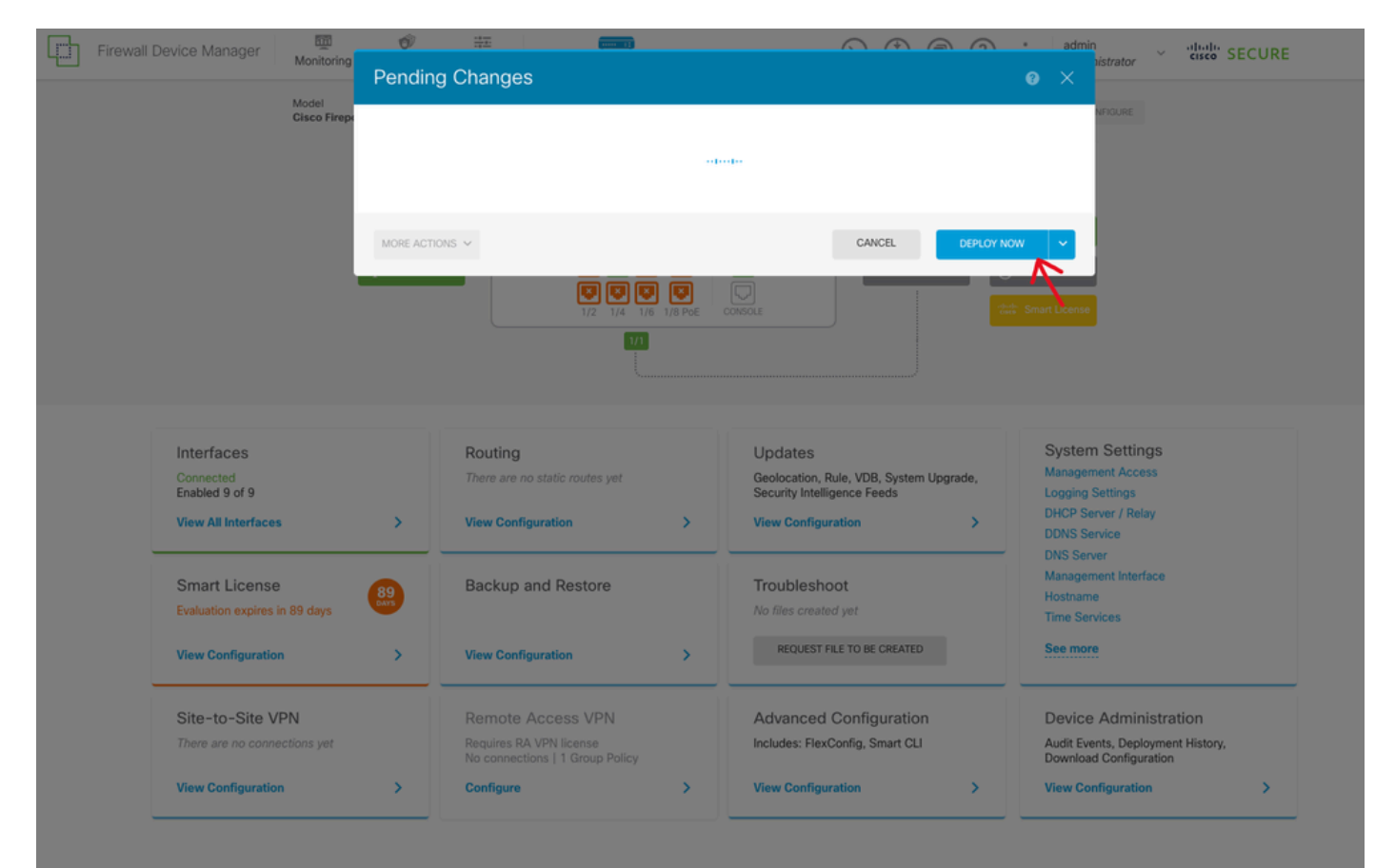

#### 4단계: 라우터의 컨피그레이션

• 라우터에 구성을 추가합니다. 이 시나리오에서는 네트워크 다이어그램의 라우터 R1에서 구성 합니다. 다음 이미지를 참조하십시오.

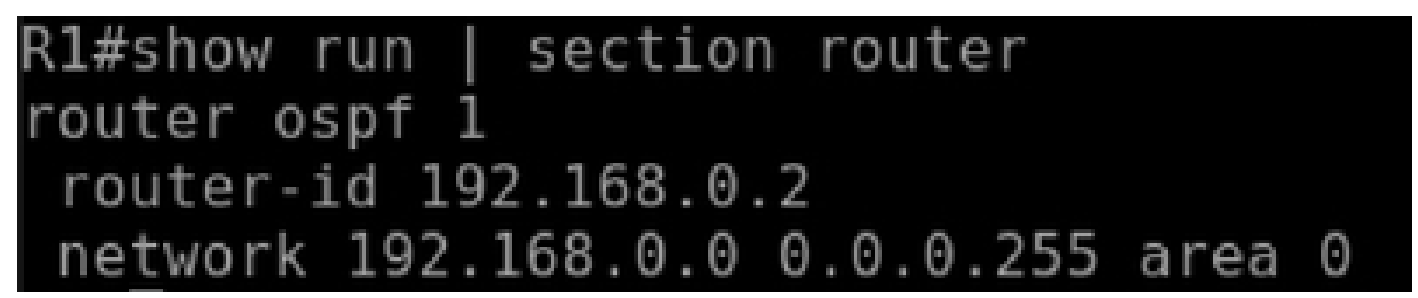

OSPF에 대한 라우터 컨피그레이션

5단계: FTD CLI에서 컨피그레이션 확인

• CLI에서 show run router ospf 명령을 사용하여 확인합니다.

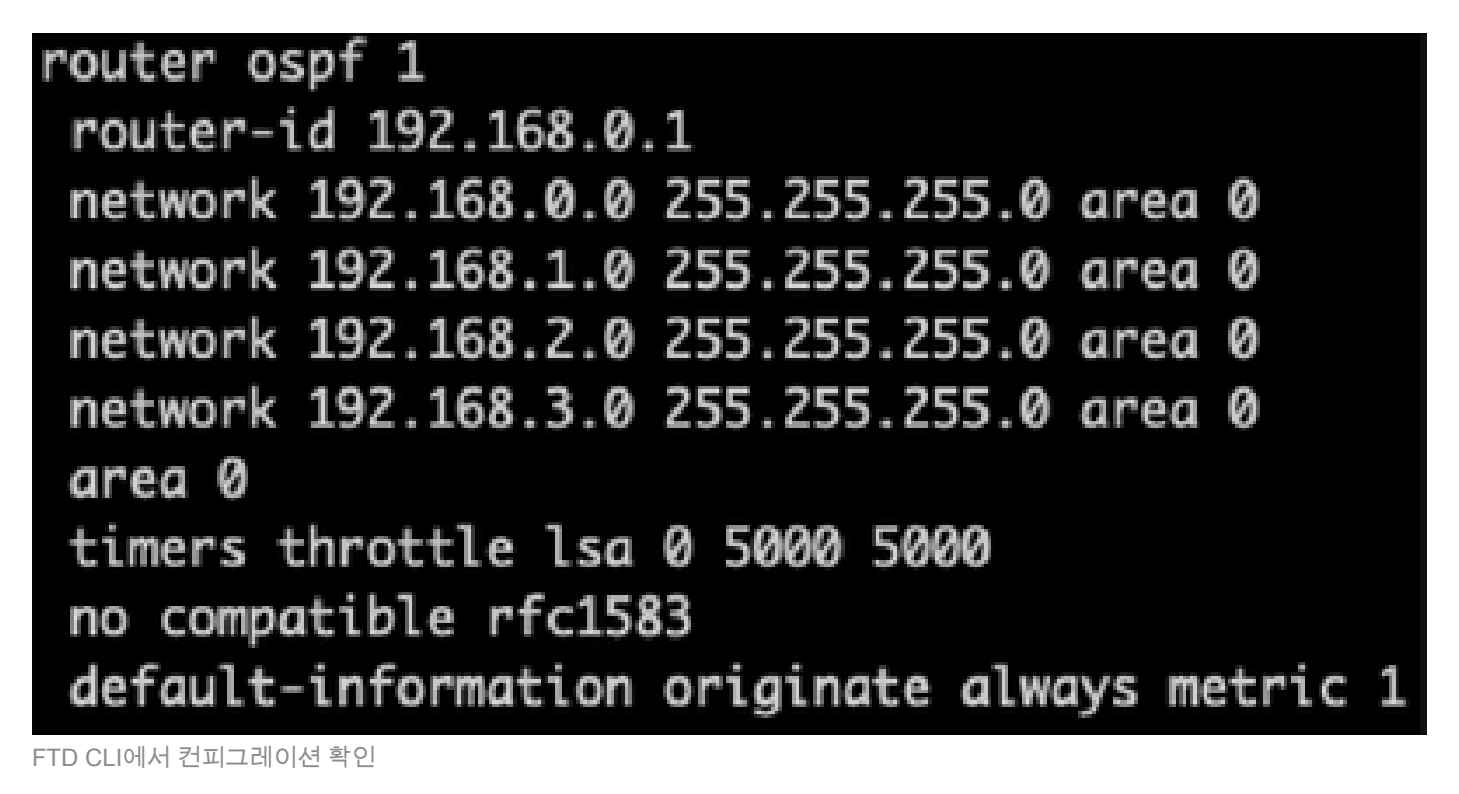

# 다음을 확인합니다.

FTD CLI에서 컨피그레이션을 확인하려면

- show route 알릴 OSPF O 경로를 확인합니다.
- show ospf neighbor

라우터에서 컨피그레이션을 확인하려면

- show ip route 알릴 OSPF O 경로를 확인합니다.
- show ip ospf neighbor

이 번역에 관하여

Cisco는 전 세계 사용자에게 다양한 언어로 지원 콘텐츠를 제공하기 위해 기계 번역 기술과 수작업 번역을 병행하여 이 문서를 번역했습니다. 아무리 품질이 높은 기계 번역이라도 전문 번역가의 번 역 결과물만큼 정확하지는 않습니다. Cisco Systems, Inc.는 이 같은 번역에 대해 어떠한 책임도 지지 않으며 항상 원본 영문 문서(링크 제공됨)를 참조할 것을 권장합니다.